### ORIENTACIONES PARA LA EMISIÓN DE CREDENCIALES DIGITALES DE LAS MICROCREDENCIALES UNIVERSITARIAS

GRUPO DE TRABAJO CRUE-RUEPEP-CERTIDIGITAL

Enero de 2025

#### COORDINADORES

Isabel García Izquierdo Mª José González López Ana Vanesa Valero García Francisco Javier Fabra Caro Carlos Delgado Kloos

| COORDINACIÓN                                      |
|---------------------------------------------------|
| Isabel García Izquierdo.                          |
| Universidad Jaume I.                              |
| Mª José González López.                           |
| Universidad de Cantabria.                         |
| Ana Vanesa Valero García.                         |
| Universidad de Murcia.                            |
| Francisco Javier Fabra Caro.                      |
| Universidad de Zaragoza.                          |
| Carlos Delgado Kloos.                             |
| Universidad Carlos III de Madrid.                 |
| GRUPO DE TRABAJO                                  |
| Carmen Cárceles Martínez                          |
| Universidad de Murcia                             |
| Francisco Cruz Argudo                             |
| Universidad Carlos III de Madrid                  |
| Francisco Javier Hoyuelos Alvaro                  |
| Universidad de Burgos                             |
| Javier Macías Guarasa                             |
| Universidad de Alcalá                             |
| Juan Carlos Rodríguez Rodríguez                   |
| Universidad Carlos III de Madrid                  |
| Lluís Ariño Martín                                |
| Universidad Rovira i Virgili                      |
| María José Aramburu Cabo                          |
| Universidad Jaume I                               |
| María José Moure Rodríguez                        |
| Universidad de Vigo                               |
| Nicolás Rodríguez García                          |
| Universidad de Salamanca                          |
| Pedro Martínez Martín                             |
| Ministerio de Ciencia, Innovación y Universidades |
| Roberto Romero Llop                               |
| Universidad Politécnica de Valencia               |
| Sandra Marcos Ortega                              |
| Universidad Pontificia de Salamanca               |
| Teresa Torregosa Marti                            |
| Universidad de Alicante                           |
| Víctor Manso Morente                              |
| Universidad Politécnica de Valencia               |

### INTRODUCCIÓN

#### Credencial digital para las Microcredenciales Universitarias

La certificación de una microcredencial universitaria debe emitirse en un formato seguro que pueda ser conservado y comunicado fácilmente. Para ello la Unión Europea recomienda que se expida como credencial digital verificable, siguiendo un formato compartido por todos los estados miembros del Espacio Europeo de Educación Superior. El formato europeo <u>ODC (*European Digital Credentials for Learning*)</u>, basado en el modelo ELM (*European Learning Model*), es el recomendado para este propósito, puesto que recoge las propiedades de las microcredenciales establecidas en la Recomendación del Consejo de la UE (2022). Las recomendaciones que se realizan en este documento, no obstante, son aplicables a otras herramientas, tales como Certidigital u otras de desarrollo propio.

El Proyecto *Certidigital* nace como iniciativa del Plan UniDigital del Ministerio de Universidades, con el objetivo de desplegar un Servicio de Certificación Digital para el Sistema Universitario Español enmarcado en el Espacio Europeo de Educación Superior (EEES). Esta iniciativa aglutina a 6 universidades coordinadoras, lideradas por la Universidad Carlos III de Madrid (UC3M), y otras 17 universidades socias. El proyecto corresponde a la inversión C21.15 "Mejora de las infraestructuras, el equipamiento, las tecnologías, la docencia y la evaluación digitales universitarios".

Dada la dificultad de interpretación de algunos de los atributos del ELM, en julio de 2024, en la "V Jornada Certidigital: ampliando el horizonte", celebrada en la Universidad de Granada, se acordó formar un grupo de trabajo conjunto entre Certidigital, CRUE y RUEPEP, con la participación de técnicos y académicos, para definir el diseño de la certificación de microcredenciales universitarias y consensuar la interpretación de cada atributo. Como resultado del trabajo realizado en este grupo, se propone un documento con recomendaciones específicas para la configuración de la credencial digital europea de una microcredencial universitaria, a través del *Europass Credential Builder (OCB)*, una herramienta desarrollada por Europass que facilita la creación, sellado y envío de plantillas para credenciales digitales reconocidas en Europa.

Este documento incluye tanto las recomendaciones realizadas por el grupo de trabajo (Capítulo 1), como un ejemplo de microcredencial universitaria (Capítulo 2), un tutorial sobre el proceso de creación de la microcredencial y certificación en Europass (Capítulo 3) y, por último, plantillas de la credencial (certificado), una vez emitida, en inglés y en español (Capítulo 4).

Finalmente, es importante señalar que OCB está en constante actualización y mejora, con lo que es posible que haya ligeras diferencias entre las descripciones que se incluyen en este documento y las que estén disponibles en versiones futuras de la herramienta. 01 Recomendaciones para la Configuración de la Microcredencial Universitaria

#### **Europass Online Credential Builder (OCB)**

En la <u>herramienta OCB</u>, la información requerida para las credenciales se organiza en cinco atributos principales: logros, resultados de aprendizaje, actividades, evaluaciones y derechos, siendo obligatorio incluir al menos uno de estos en cada credencial. A partir del análisis realizado por el grupo de trabajo, se propuso una tabla en la que se definía cada uno de los cinco atributos (y todos los elementos asociados). Dicha tabla incluía, en la penúltima columna (denominada *Recomendación*), el carácter *obligatorio* (se deben aportar estos datos, en algunos casos, por ser un requerimiento del modelo <u>ELM - *European Learning Model*) u *opcional* (no se considera un dato necesario, por lo que no se recomienda incluirlo, salvo que internamente una universidad lo estime relevante) que se atribuye a cada elemento. En este capítulo primero se presenta la descripción de todos los elementos de la citada tabla, así como las recomendaciones sobre su carácter (obligatorio u opcional).</u>

La *Figura 1* muestra la versión actual del ELM, que es la que utiliza el generador de credenciales en línea más reciente (OCB).

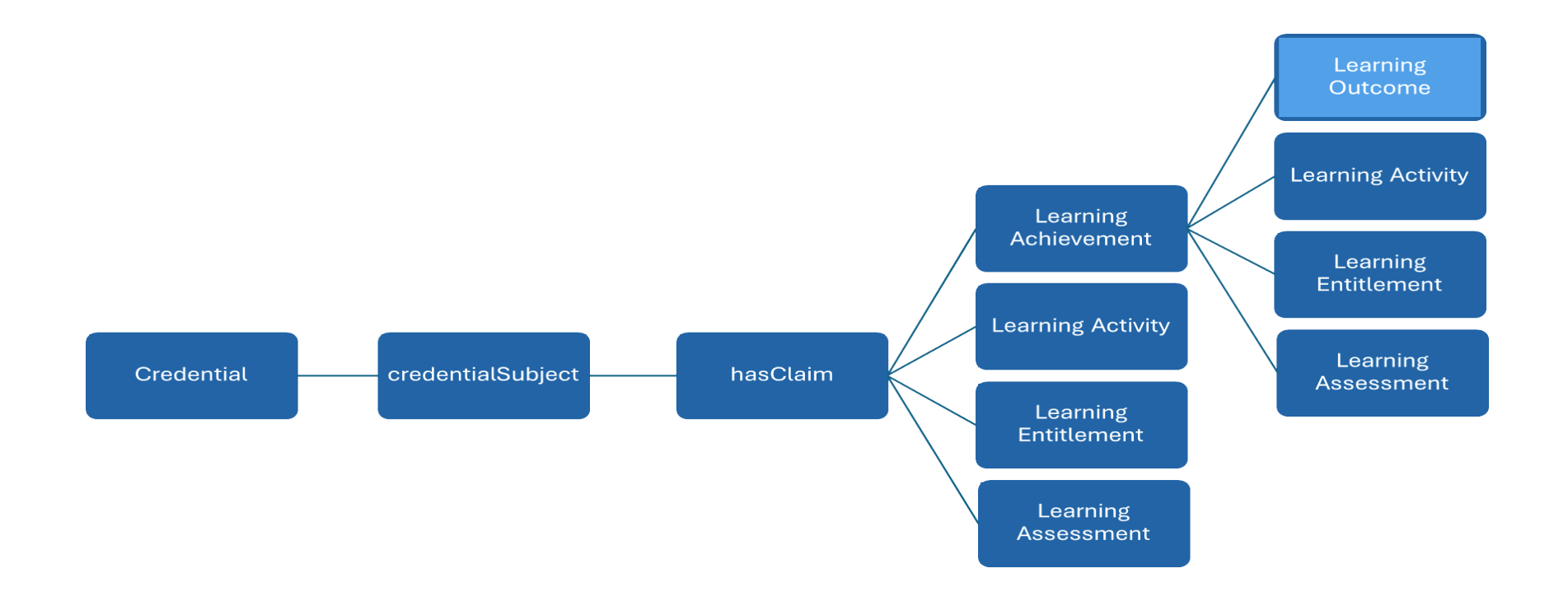

Figura 1. Diagrama de relaciones de la última versión del ELM

A partir de esta versión del ELM, el grupo de trabajo decidió utilizar, para las microcredenciales, en tanto que formación breve, un único atributo, el LOGRO (en el modelo *Learning Achievement),* al que se vincularían los resultados de aprendizaje, la evaluación, las actividades y el derecho (si procede), tal y como se recoge en la Figura 2.

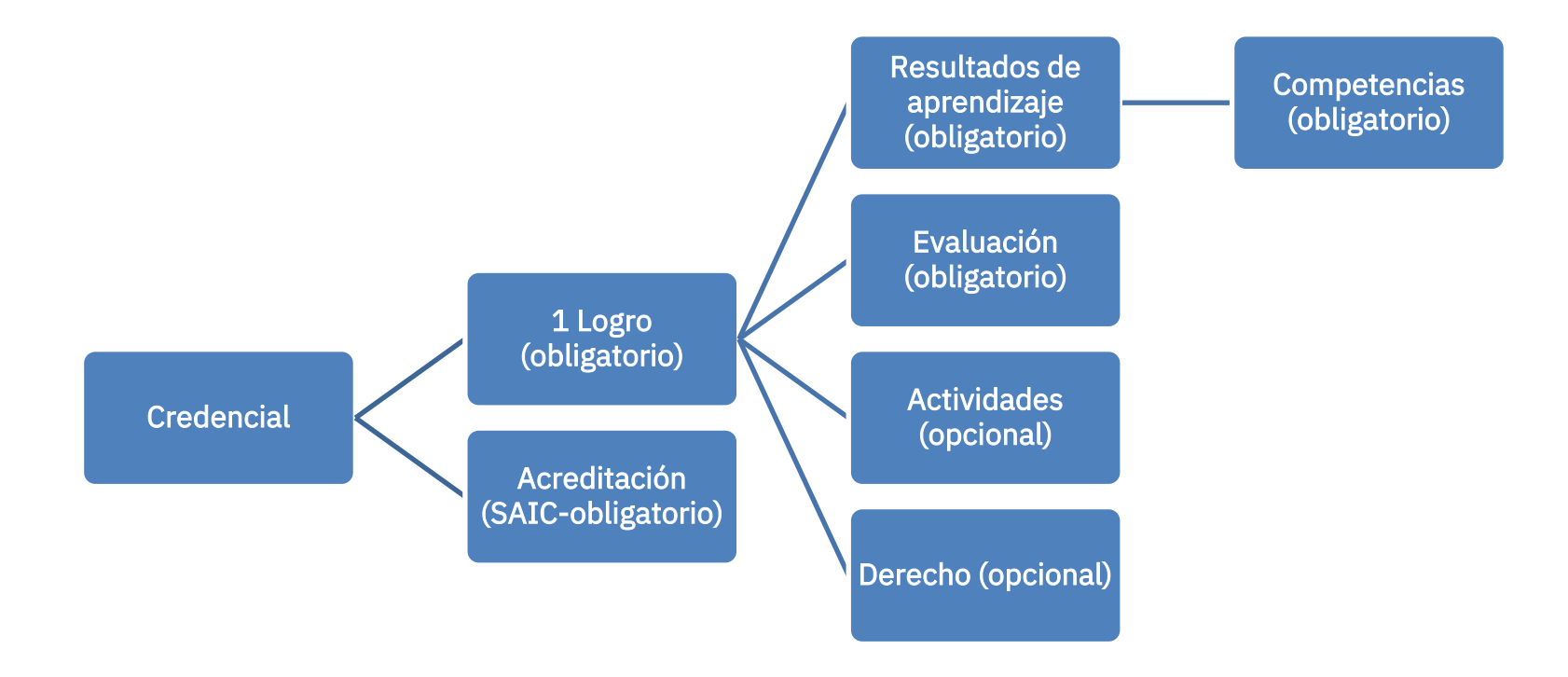

Figura 2. Diagrama de relaciones de los atributos y elementos del OCB para una microcredencial universitaria.

#### **1. ORGANIZACIONES**

Las organizaciones son personas jurídicas o entidades registradas que pueden emitir credenciales, realizar actividades o evaluaciones de aprendizaje y reconocer los derechos de los titulares de las credenciales. La universidad será la entidad organizadora habilitada para emitir una microcredencial universitaria.

En este elemento se pueden dar de alta otras entidades con las que se tenga un convenio de colaboración para el diseño e implementación de microcredenciales universitarias, pero la credencial digital solo será emitida por la entidad organizadora<sup>1</sup>.

#### Información obligatoria

#### Razón social

Se debe incluir la Razón social completa de la organización, registrada ante las autoridades nacionales. Las universidades como entidades emisoras deben facilitar el nombre indicado en su sello electrónico (sello de órgano); de lo contrario los datos facilitados en la plantilla se sobrescribirán durante el proceso de emisión.

#### Acreditación

Es necesario indicar:

- Título de la acreditación.
- Agente acreditador, que hace referencia a qué agencia/entidad<sup>2</sup> es la que otorga la acreditación.
- Tipo de acreditación, donde se debe seleccionar la opción que corresponda en el desplegable de Europass.

#### Domicilio social

Se debe facilitar información sobre la ubicación en la que la organización tiene su sede social. El país es obligatorio.

#### 2. CREDENCIAL

Los elementos de este primer bloque son fundamentalmente descriptivos, y aportan la información relevante relativos a la identificación de la credencial, entidad emisora, créditos y otra información general relacionada. En algunos aparece el término "etiqueta", que hace referencia al código interno asignado a la credencial (este código debe ser único y diferente a las otras etiquetas que se hayan definido). En el OCB se denominan "identificadores" y "contenidos" (valores). A continuación, se presentan agrupados los indicadores obligatorios y opcionales vinculados a la *Credencial*.

#### 2.1. Indicadores obligatorios para la Credencial

#### Título de la credencial

Es importante recordar que en el título ha de constar "Microcredencial Universitaria en [denominación]".

#### Tipo de credencial

Las microcredenciales universitarias serán de tipo "Genérica", sin perjuicio de que algunas puedan estar asociadas a certificaciones profesionales, en cuyo caso sería preciso poner "Acreditada".

#### Válido desde

Está asociado a la fecha de superación de la microcredencial por parte del estudiante, y por lo tanto al momento en que se firman las actas. El formato depende de la localización del visor, se recomienda seguir el formato del

 <sup>&</sup>lt;sup>1</sup> En la terminología de Europass no se distingue de forma adecuada entre entidad organizadora y entidad colaboradora. La universidad es la entidad organizadora responsable de la emisión.
 <sup>2</sup> En el caso de aquellas universidades que no tienen acreditado el modelo para la formación permanente y/o para

las microcredenciales universitarias, se recomienda indicar la universidad.

calendario del EDC Builder: dd/mm/aaaa (ISODayFormat: https://en.wikipedia.org/wiki/ISO\_8601).

#### Acreditación<sup>3</sup>

Se debe indicar el Sistema de Aseguramiento Interno de la Calidad (SAIC) de la entidad emisora. Está vinculada a la información que se haya registrado durante la creación de la entidad organizadora.

#### Declaraciones

Aparecen cuatro propiedades (atributos): resultados<sup>4</sup>, actividades, evaluación, derechos, de las que hay que seleccionar al menos una. Se recomienda seleccionar el *Logro*.

#### 2.2. Indicadores opcionales para la Credencial

#### Organizadores (etiqueta)

Se sugiere identificar y añadir/reutilizar un campo para colaboradores. Añadirlo como etiqueta adicional (campo identificadores) a la EDC (etiqueta-valor). Proponemos utilizar la característica de añadir pares de etiquetas (identificador, valor) en la propia EDC para añadir un campo llamado "organizadores" y en el campo de texto se separan las entidades colaboradoras de la microcredencial con un punto y coma (";").

#### Fecha de expiración

Es modificable para cada persona para la que se emite la credencial. Eso permite que, al realizar más ediciones de la microcredencial, se pueda cambiar en el momento de emitirla. El formato va a depender de la localización del visor, se recomienda seguir el formato del calendario del EDC Builder: dd/mm/aaaa (ISODayFormat: <u>https://en.wikipedia.org/wiki/ISO\_8601</u>). Esta fecha no hace referencia a la "Revocación" de la credencial. En caso de rellenar este indicador, habría que redactar una descripción de la microcredencial, sus objetivos y el temario. Ahora mismo, los caracteres no legibles no se guardan (saltos de línea, tabuladores, etc.). Tampoco soporta HTML.

#### Edición (etiqueta)

En caso de rellenar este indicador, habría que poner la edición del curso. Etiqueta definida con nombre: "edición" y el valor se deja abierto (año, curso, números romanos, etc.).

#### ECTS (etiqueta)

En caso de rellenar este indicador, se debe poner el total de ECTS de la microcredencial. Etiqueta definida con nombre: "ects", y el valor se pone como un entero o un decimal con un punto (".") como separador.

#### 3. LOGRO

El Logro es la cualificación/recualificación que adquiere la persona que ha superado la evaluación en la microcredencial universitaria realizada. Por eso, consideramos que es importante que la denominación o el título de la microcredencial recoja adecuadamente la finalidad de la misma, incluso se recomienda que, siempre que sea posible, esta denominación coincida con el nombre de la microcredencial. Se recomienda definir un único Logro por microcredencial universitaria y no incorporar Sublogros. En caso de incluirlos, estos deben recoger los mismos indicadores que un Logro. Se recomienda partir del Logro como atributo principal al que se vincularán los siguientes elementos: *Resultados de aprendizaje, Actividades, Evaluación* y *Derechos* (ver Figura 1). Cada uno de estos elementos se desarrollan en apartados independientes en este documento para una mejor comprensión de estos. A continuación, se

<sup>&</sup>lt;sup>3</sup> Esta información es obligatoria, sin embargo en estos momentos este indicador está en pruebas en Europass, por lo que no se recomienda su uso.

<sup>&</sup>lt;sup>4</sup> En la aplicación se ha traducido Achievement por Resultados, cuando su traducción correcta debería ser Logro.

presentan agrupados los indicadores obligatorios y opcionales vinculados al *Logro*.

#### 3.1. Indicadores obligatorios para el Logro

#### Título del Logro

Denominación que recoja el objetivo/finalidad de la formación que, siempre que sea posible, se recomienda que coincida con el nombre de la microcredencial.

#### Otorgado por

Mismo valor que en la organización emisora de la credencial digital, que corresponde al Sello de órgano. En el caso de las microcredenciales universitarias, siempre será una universidad.

#### Sistema de créditos

#### ECTS

#### Número<sup>5</sup> de créditos

Es necesario indicar el número total de ECTS.

#### Ámbito temático

Se debe indicar la temática para facilitar la catalogación. Se recomienda utilizar el <u>CINE-F</u>, que es el desplegado en el OCB.

#### Modo de aprendizaje

Hace referencia a la modalidad de impartición: presencial, en línea o híbrido<sup>6</sup>.

#### Idioma

Europass incluye un desplegable para seleccionar el idioma en el que se visualiza la plantilla, pero la información de cada campo aparecerá en el idioma en el que se haya introducido. Se recomienda que el idioma seleccionado coincida con el idioma de impartición de la microcredencial universitaria (excepto en el caso de las lenguas cooficiales, puesto que, de momento, no existen plantillas en estas lenguas).

#### Grupo destinatario

Hace referencia a las características/cualificaciones del grupo al que se oferta la microcredencial. Es necesario seleccionar una de las opciones de un desplegable. Asimismo, esta información puede ampliarse en el campo opcional "requisitos de admisión".

#### Entorno de aprendizaje

La formación impartida por las universidades se considera aprendizaje formal, aunque en el caso de la formación permanente también se puede hablar de aprendizaje no formal.

#### Nivel Marco de Cualificaciones Europeo

Se recomienda utilizar el Marco Europeo de Cualificaciones (MEC). Se trata de un instrumento que facilita la interpretación y comparabilidad de las cualificaciones nacionales. Pone de manifiesto lo que una persona sabe, comprende y es capaz de hacer de forma autónoma. Lo que define el nivel MEC de cada microcredencial universitaria es el grado de dificultad de la formación en función de las capacidades/conocimientos que se adquieren y en función del nivel de acceso (se pueden consultar las definiciones en el <u>Marco Europeo de Cualificaciones</u><sup>7</sup>, https://www.educacionfpydeportes.gob.es/mc/mecu/marco-europeo.htm).

Ahora bien, aunque lo razonable es que las microcredenciales universitarias, en general, se sitúen entre los niveles 5 y 8 (y sobre todo en el 7 y el 8), de momento no hay ninguna recomendación al respecto y todo dependerá del diseño de la formación que haga cada universidad.

 <sup>&</sup>lt;sup>5</sup> En el OCB aparece el término "puntos" y, a través de Certidigital, se ha solicitado que se modifique por "número".
 <sup>6</sup> El OCB ofrece en el desplegable "basado en proyectos, presencial, en línea, basado en la investigación en laboratorio, hibrido", pero la recomendación es no mezclar metodologías con modalidades.

<sup>&</sup>lt;sup>7</sup> Puede también consultarse el cuadro resumen de la figura 1 de la página 22 del documento "<u>Orientaciones para el diseño y</u> <u>acreditación de las microcredenciales universitarias</u>" https://ruepep.org/wp-content/uploads/2024/03/Orientaciones-parael-diseno-y-acreditacion-de-las-Microcredenciales-Universitarias.pdf.

#### 3.2. Indicadores opcionales para el Logro

#### Descripción

Breve descripción de lo que se consigue con el logro (para qué te habilita, cualifica, capacita).

#### Fecha de otorgamiento

Fecha de finalización de la acción formativa.

#### Volumen de aprendizaje

Carga de trabajo total para el estudiante. Se recomienda utilizar el mismo parámetro que para los títulos oficiales (1 ECTS equivale a 25 horas).

#### Duración máxima en meses

Duración de la microcredencial universitaria expresada en meses.

#### Tipo de oportunidad de aprendizaje

Relacionada con la orientación profesional (consultar Red Euroguidance).

#### 4. RESULTADOS DE APRENDIZAJE

Un Resultado de aprendizaje es una descripción clara y medible de lo que una persona sabe, comprende y es capaz de hacer al completar con éxito un proceso de aprendizaje. Se define en términos de los conocimientos, habilidades y/o competencias que se deben adquirir al completar la formación, indicadores que pueden referirse a clasificaciones normalizadas, por ejemplo, a las competencias ESCO.

Los Resultados de aprendizaje se establecen antes de iniciar la formación y guían tanto la planificación como la evaluación. Generalmente, se expresan en términos concretos y específicos referidos a lo que la persona que finalice la formación con éxito sabrá, comprenderá o será capaz de hacer. Se recomienda que los Resultados de aprendizaje estén vinculados con el atributo *Logro*. En este sentido, como se ha comentado anteriormente, el Logro vendrá descrito mediante un conjunto de Resultados de aprendizaje. Se recomienda limitar el número de Resultados de aprendizaje al mínimo posible, con un máximo de 5 Resultados de aprendizaje para cada Logro. Asimismo, para cada Resultado de aprendizaje se recomienda recoger el nombre que lo identifica, el tipo de resultados (capacidad o conocimiento) y las capacidades ESCO con las que está relacionado. A continuación, se presentan agrupados los indicadores obligatorios y opcionales vinculados a cada *Resultado de aprendizaje*.

#### 4.1. Indicadores obligatorios para cada Resultado de aprendizaje

#### Título del resultado de aprendizaje

Nombre que identifica el resultado de aprendizaje.

#### Tipo

Se debe elegir entre capacidad o conocimiento.

#### Capacidades ESCO conexas

Es necesario elegir al menos una competencia entre las opciones que ofrece el catálogo de ESCO (desplegable en EUROPASS, y con un buscador disponible en <u>https://esco.ec.europa.eu/es/classification/skill\_main</u>).

#### 4.2. Indicadores opcionales para cada Resultado de aprendizaje

#### Nivel de reutilización

Elegir entre las siguientes opciones:

- Capacidades y competencias específicas del sector.
- Capacidades y competencias específicas de la ocupación.
- Capacidades y competencias transectoriales.
- Capacidades y competencias trasversales.

#### Capacidades relacionadas

Se pueden incluir marcos de competencias diferentes a ESCO. En este caso, la información a incluir sería:

- URI al marco.
- URI a la capacidad.
- Nombre.

#### Etiqueta

Etiqueta corta, que facilite la identificación y las búsquedas.

#### 5. ACTIVIDADES<sup>8</sup>

Una actividad es un proceso que conduce a la adquisición de conocimientos, habilidades, competencias o responsabilidad y autonomía. Estas actividades representan los pasos y prácticas concretas que llevan a los participantes a adquirir un entendimiento sólido en el tema, desarrollar habilidades prácticas relevantes y perfeccionar competencias específicas. Bajo esta descripción, el elemento de *Actividades* podría interpretarse en distintos niveles de concreción que van desde el detalle de las actividades formativas que se hacen en una hora de clase (clase magistral, práctica de laboratorio, etc.), hasta un enfoque global que expresa el tipo de curso que se propone (curso de e-learning, experiencia laboral, voluntariado, etc.). En las microcredenciales universitarias, recomendamos que se adopte el segundo enfoque. En definitiva, podemos entender este elemento como las actividades formativas que se realizarán para alcanzar los resultados de aprendizaje de la microcredencial universitaria. A continuación, se presentan agrupados los indicadores obligatorios y opcionales vinculados a las *Actividades*.

#### 5.1. Indicadores obligatorios para las Actividades

#### Título de la actividad

Nombre que identifica la actividad.

#### Concedida por

Hace referencia a la organización emisora, que es quien concede la credencial a la persona.

#### Carga de trabajo en horas

Recoge el número real de horas que el estudiante ha dedicado a la actividad. Incluye las horas en clase, de trabajo en grupo, en prácticas y las horas de estudio individual. Sólo se aceptan números positivos enteros. Se recomienda contabilizar las horas correspondientes a los ECTS de la microcredencial universitaria considerando la equivalencia estándar de 25 horas por ECTS.

#### 5.2. Indicadores opcionales para las Actividades

#### Dirigida por

Organización, estructura integrante de ésta (departamento, facultad) o entidad colaboradora que dirigió la actividad de aprendizaje. Si hay otros agentes involucrados (p.e., empresas, instituciones, etc.) deben recogerse en este apartado.

#### Descripción

Texto libre para describir en qué consisten las actividades.

#### Fecha inicial

Fecha en la que comenzó la actividad.

<sup>&</sup>lt;sup>8</sup> Aunque el elemento *Actividades* se contempla como obligatorio, pueden existir situaciones en las que se puede alcanzar el Logro directamente a través de una evaluación (p.e., C1 de inglés).

#### Fecha final

Fecha en la que finalizó la actividad

#### Volumen de aprendizaje

Número estimado de horas que el estudiante deberá dedicar a la actividad. Incluye las horas en clase, de trabajo en grupo, en prácticas y las horas de estudio individual. Sólo se aceptan números positivos enteros. Mismo valor que en el indicador "carga de trabajo en horas".

#### Grado de finalización (porcentaje)

Nivel de finalización de la actividad impartida (expresado en %). Sólo se permiten números enteros positivos.

#### Tipo de actividad de aprendizaje

Se puede elegir entre las siguientes opciones:

- Aprendizaje profesional.
- Estudio automotivado.
- Experiencia laboral.
- Investigación.
- Laboratorio, simulación, tareas prácticas.
- Prácticas en empresas.
- Programa educativo.
- Taller, seminario, conferencia.
- Tareas de aprendizaje electrónico.
- Tareas en el aula.
- Voluntariado.

#### Modo de aprendizaje<sup>9</sup>

Se puede elegir entre las siguientes opciones:

- Basado en el trabajo.
- Basado en la investigación en laboratorio.
- Basado en proyectos.
- En línea.
- Híbrido.
- Mixto.
- Presencial.

#### Idioma(s) de enseñanza

Idiomas de impartición utilizados.

#### La actividad se llevó a cabo en

Para cada una de las ocurrencias se puede incluir: descripción del lugar, dirección y país.

#### Subactividades

Unidades de actividad de entidad menor que, una vez combinadas, conforman la actividad.

#### Denominación

Nombre alternativo para la actividad.

Más información

Texto libre.

<sup>&</sup>lt;sup>9</sup> En Europass unifican bajo "Modo de aprendizaje" tanto metodologías de aprendizaje, como modalidades de aprendizaje. Sin embargo, en este documento recomendamos entender el "modo de aprendizaje" en el Logro como las modalidades de aprendizaje recogidas en el RD822/2021: presencial, híbrida y virtual; mientras que el "modo de aprendizaje" en Actividades lo deberíamos entender como metodologías de aprendizaje sin utilizar mixto, presencial o en línea.

#### Campos adicionales

Creados en forma de clave/valor. Se pueden crear tantos como sea preciso.

#### Horas de contacto

Número de horas de aprendizaje dedicadas en contacto con profesores u otro tipo de personal de plantilla. Se recomienda relacionarlo con los ECTS síncronos.

#### Página de inicio

Página web en la que se describe la actividad.

#### Otros documentos

Otros documentos web en los que se describe la actividad, expresados en 2 campos: denominación y URL.

#### Etiqueta

Etiqueta corta, que facilite la identificación y las búsquedas.

#### 6. EVALUACIÓN

La evaluación es el resultado de un proceso que establece el grado en el que un estudiante ha adquirido conocimientos, habilidades y competencias particulares. Las evaluaciones se pueden vincular a un esquema de calificación específico. A continuación, se presentan agrupados los indicadores obligatorios y opcionales vinculados a la *Evaluación*.

#### 6.1. Indicadores obligatorios para la Evaluación

#### Nombre de la evaluación

Se asociará a alguna actividad de evaluación: por ejemplo, portfolio, estudio de casos, presentación, examen, etc.

#### Otorgada por

Institución/entidad que evalúa, que corresponderá con la emisora de la microcredencial universitaria.

#### Fiabilidad de la evaluación demostrada por (verificación de la identidad)

Comprobación de la identidad, de acuerdo con el sistema previsto en el SGCI/SAIC que se aplique a las microcredenciales universitarias en cada institución. Es obligatorio si se define una evaluación virtual o a distancia. Como en la aplicación hay un desplegable, se recomienda seleccionar la opción de supervisión con verificación de la identidad.

#### Tipo de evaluación

Aunque en el OCB aparece un desplegable con 15 opciones, se recomienda seleccionar o Evaluación práctica (continua) o Tarea puntuable (final).

#### Modo de evaluación

Presencial, híbrido o en línea.

#### Sistema de calificación<sup>10</sup>

Se recomienda elegir entre las siguientes opciones:

- Apto/No apto/NP.
- Numérica: 0-10 o NP.
- Sistema de evaluación de la entidad/institución colaboradora, en caso de que no sea española.

#### 6.2. Indicadores opcionales para la Evaluación

#### Descripción

Explicación ampliada del sistema de evaluación (p.e., examen tipo test en el aula virtual de la asignatura).

<sup>&</sup>lt;sup>10</sup> Cada país debe indicar su sistema de calificación.

#### 7. DERECHO

El Derecho describe una habilitación (por ejemplo, para ejercer una profesión, aprovechar una oportunidad de aprendizaje o afiliarse a una organización). Este elemento es opcional. El derecho puede limitarse (o no) a una jurisdicción específica. A continuación, se presentan agrupados los indicadores obligatorios y opcionales vinculados al *Derecho*.

#### 7.1. Indicadores obligatorios para el Derecho

#### Denominación del derecho

Si hay un derecho vinculado a la microcredencial universitaria, este indicador es obligatorio. Hace referencia a qué da derecho (nombre comercial o titulación a la que da acceso).

#### Otorgado por

Institución o entidad que certifica el derecho.

#### Estado

*Efectivo*, cuando da derecho a ejercer algo o *Prospectivo*, cuando da derecho a solicitar algo.

#### 7.2. Indicadores opcionales para el Derecho

#### Descripción

Ampliación de la información proporcionada en la denominación.

#### Tipo de derechos

Afiliación, oportunidad de aprendizaje, profesión.

#### Fecha de emisión

Es la fecha de finalización de la microcredencial universitaria.

#### Derecho válido en

Países en los que es válido el derecho.

## 02 Ejemplo de Microcredencial Universitaria

A continuación, se presenta un ejemplo con los elementos obligatorios que se recomienda incorporar para la emisión de una microcredencial universitaria. En concreto se ha utilizado la *Microcredencial Universitaria en Ecografía Obstétrica para Matronas* de la Universidad de Murcia.

El presente título se entiende como una subespecialización en ecografía obstétrica a partir de la Especialidad de Enfermería Obstétrico-Ginecológica (matrona), a la que se accede tras la obtención del Grado en Enfermería, por lo que estaría adscrito a la Facultad de Enfermería. Esta microcredencial responde a las necesidades crecientes de formación de las especialistas en Enfermería Obstétrico-Ginecológica (matrona). Existe un vacío referente a nivel regional y nacional en acreditaciones en ecografía obstétrica para matronas. Dicho vacío se ha intentado cubrir en otras Comunidades a través de cursos de formación continuada. En la Comunidad Autónoma de la Región de Murcia y en España cada vez más las matronas necesitan estar formadas en ecografía obstétrica para ofrecer unos cuidados de calidad a las mujeres en el diagnóstico y seguimiento del embarazo normal.

| Atributo       | Elemento      | Indicador                 | Ejemplo                                                      |
|----------------|---------------|---------------------------|--------------------------------------------------------------|
|                |               | Título de la              | Microcredencial Universitaria en                             |
|                |               | microcredencial           | Ecografía Obstétrica para Matronas                           |
|                | Credencial    | Tipo de credencial        | Genérica                                                     |
|                |               | Válido desde              | 26/02/2024                                                   |
|                |               | Declaraciones             | Ecografía obstétrica para matronas                           |
|                |               | Razón social              | Universidad de Murcia                                        |
|                |               |                           | Título de: SAIC de la Escuela de                             |
|                |               |                           | Formación Continua.                                          |
| Organizaciones |               | Acreditación              | Agente acreditador: Universidad de<br>Murcia.                |
|                |               |                           | Tipo de acreditación: Garantía de                            |
|                |               |                           | calidad institucional.                                       |
|                |               | Domicilio social          | España                                                       |
|                |               | Título del logro          | Ecografía obstétrica para matronas                           |
|                |               | Otorgado por              | Universidad de Murcia                                        |
|                |               | Sistema de créditos       | ECTS                                                         |
|                |               | Número de créditos        | 5                                                            |
|                |               | Ámbito temático           | Enfermería y partería (CINE-F:<br>0913)                      |
|                |               | Modo de aprendizaje       | Híbrido                                                      |
|                |               | Idioma                    | Español                                                      |
|                |               | Grupo de destino          | Personas que han finalizado la<br>enseñanza superior (EQF 6) |
|                |               | Entorno de<br>aprendizaie | Formal                                                       |
|                |               | Nivel Marco de            | 7                                                            |
| Logro          |               | Cualificación para el     |                                                              |
|                | Cuble due     | Logro                     | Na antia                                                     |
|                | Sublogro      | Thule del ve sulta de     | No aplica                                                    |
|                |               | litulo del resultado      | 1. Realización de ecografia                                  |
|                |               | de aprendizaje            | obstetrica basica en embarazo                                |
|                |               | Tino                      | Capacidad                                                    |
|                |               | Capacidados ESCO          | 1-ocografía obstátrica                                       |
|                | Resultados de | relacionadas              | 2-realizar una ecografía                                     |
|                | aprendizaje   | Título del resultado      | 2 Diagnóstico ecográfico de                                  |
|                |               | de aprendizaie            | embarazo                                                     |
|                |               | Tipo                      | Capacidad                                                    |
|                |               | Capacidades ESCO          | 1-ecografía obstétrica                                       |
|                |               | relacionadas              | 2-realizar una ecografía                                     |

| Atributo | Elemento      | Indicador                              | Ejemplo                                                                         |
|----------|---------------|----------------------------------------|---------------------------------------------------------------------------------|
|          |               | Título del resultado de<br>aprendizaje | 3. Interpretación de estructuras fetales mediante ecografía.                    |
|          |               | Тіро                                   | Capacidad                                                                       |
|          |               | Capacidades ESCO<br>relacionadas       | 1-ecografía obstétrica<br>2-realizar una ecografía                              |
|          |               | Título del resultado de<br>aprendizaje | 4. Realización de biometría fetal básica en primer, segundo y tercer trimestre. |
|          | Resultados de | Тіро                                   | Capacidad                                                                       |
|          | aprendizaje   | Capacidades ESCO<br>relacionadas       | 1-ecografía obstétrica<br>2-realizar una ecografía                              |
|          |               | Título del resultado de<br>aprendizaje | 5. Valoración del útero y anejos normales mediante ecografía.                   |
|          |               | Тіро                                   | Capacidad                                                                       |
|          |               | Capacidades ESCO                       | 1-ecografía obstétrica                                                          |
|          |               | relacionadas                           | 2-realizar una ecografía                                                        |
| Logro    |               | Título de la actividad                 | Ecografía obstétrica                                                            |
| LOGIO    | Actividades   | Concedida por                          | Universidad de Murcia                                                           |
|          |               | Carga de trabajo en<br>horas           | 125 horas                                                                       |
|          |               | Nombre de la<br>evaluación             | Práctica supervisada                                                            |
|          |               | Otorgada por                           | Universidad de Murcia                                                           |
|          | Evaluación    | Fiabilidad de la<br>evaluación         | Documento de identidad con validez<br>legal                                     |
|          |               | Tipo de evaluación                     | Evaluación práctica                                                             |
|          |               | Modo de evaluación                     | Híbrido                                                                         |
|          |               | Sistema de calificación                | Apto/No Apto                                                                    |
|          |               | Denominación                           | No aplica                                                                       |
|          | Derecho       | Otorgado por                           | No aplica                                                                       |
|          |               | Estado                                 | No aplica                                                                       |

## 03 Tutorial para la Certificación y Emisión

A continuación, vamos a presentar un tutorial para la creación y emisión, paso a paso, de la *Microcredencial Universitaria en Ecografía Obstétrica para Matronas* presentada anteriormente como ejemplo.

Para ello utilizaremos el *generador de credenciales en línea* de Europass (*ODC Issuer*), que nos permitirá introducir los datos íntegramente a través del navegador, sin necesidad de instalar ningún *software* o programa adicional.

Este tutorial está diseñado para adaptarse fácilmente a otras microcredenciales, considerando los elementos que se han descrito en este documento, y sirviendo como base para cualquier Universidad.

**NOTA**. *Nótese que este tutorial se ha realizado desde la Universidad de Zaragoza, por lo que la entidad que otorga la credencial y que aparece en las capturas de pantalla que se muestran a continuación (lo que sería la Organización) será dicha universidad (y no la Universidad de Murcia, como en el ejemplo del capítulo 2).* 

#### **ORIENTACIONES PARA LA EMISIÓN**

#### Acceso al generador de credenciales en línea de Europass

Para acceder al generador de credenciales en línea, debemos visitar la dirección

#### https://europa.eu/europass/digital-credentials/issuer/#/home

En la página que se mostrará, podemos revisar la configuración del sistema (si tenemos el sello electrónico instalado correctamente, generar una credencial o cargar una credencial mediante un fichero para revisarla, sellarla y emitirla (enviarla). En este tutorial nos vamos a centrar en la segunda opción, por lo que seleccionaremos el icono del *Generador de credenciales en línea*:

| European Union                                                                                                    | <b>E3</b>                      |
|----------------------------------------------------------------------------------------------------|--------------------------------|
| europass Aprender en Europa Trabajar en Europa Acerca de Europass Contacta con nosotros                                                        | Iniciar sesión en Europass     |
|                                                                                                    |                                |
| <b>Credenciales Digitales Europe</b>                                                                                                    | eas para                       |
| el Aprendizaje                                                                                                    |                                |
| Las credenciales digitales europeas de aprendizaje son registros digitales sellados electrónicamente que                                       | se expiden a una persona para  |
| certificar el aprendizaje que ha realizado. Pueden concederse por actividades de educación formal, forma<br>experiencias de voluntariado, etc. |                                |
|                                                                                                    |                                |
|                                                                                                    |                                |
| Credenciales para ciudadanos Credenciales para emisores                                                                                        |                                |
|                                                                                                    |                                |
|                                                                                                    |                                |
| Credenciales para emisores                                                                                                    |                                |
| Demuestra tus actividades y resultados de aprendizaje mediante registros digitales seguros, expedidos p                                        | or tu institución educativa y  |
| panamene integrados en la panir culopass.                                                                                                    |                                |
|                                                                                                    |                                |
| Preparar                                                                                                    |                                |
| Para emitir credenciales, hay que obtener un sello electrónico<br>reconocido. Nuestra herramienta de prueba garantizará que todo               | EV                             |
| se haya configurado de forma correcta. Después siga las                                                                                        | Probar el sello<br>electrónico |
| preparar los datos.                                                                                                    |                                |
|                                                                                                    |                                |
| Generar                                                                                                    |                                |
| Li generador de credenciales en línea le permite introducir sus     datos integramente a través del navegador. Alternativamente,               | L C                            |
| puede exportar un paquete desde su sistema de información de                                                                                   | Generador de                   |
| estudiantes en formato JSON-LD.                                                                                                    | linea                          |
|                                                                                                    |                                |

El acceso al generador requiere que tengamos un usuario registrado en Europass. Si lo tenemos, procedemos a acceder con el mismo. De lo contrario, debemos registrar un nuevo usuario para continuar.

#### Pantalla principal

La pantalla principal del generador nos permite ver y acceder a las credenciales que hemos configurado y/o emitido anteriormente. En este caso, mostramos como ejemplo la pantalla para la cuenta de la Universidad de Zaragoza, que utiliza la herramienta desde el curso pasado:

#### **ORIENTACIONES PARA LA EMISIÓN**

| europas                                                                                                    | s Aprender en<br>Europa                                                                                                    | Trabajar en<br>Europa                                                                                                    | Acerca de<br>Europass                                                                                                    | Contacta con<br>nosotros                                                                                                    | Microcredenciales<br>Unizar | Cerrar sesiór                                                         | 1                                                                   |
|----------------------------------------------------------------------------------------------------|----------------------------------------------------------------------------------------------------|----------------------------------------------------------------------------------------------------|----------------------------------------------------------------------------------------------------|----------------------------------------------------------------------------------------------------|-----------------------------|-----------------------------------------------------------------------|---------------------------------------------------------------------|
| denciales Digitales Eur                                                                                                    | opeas para el Aprendizaje                                                                                                    | <ul> <li>Generador de crede</li> </ul>                                                                                                    | nciales                                                                                                    |                                                                                                    |                             |                                                                       |                                                                     |
| $\checkmark$                                                                                                    | )                                                                                                    | 2                                                                                                    | )                                                                                                    | 3                                                                                                    |                             |                                                                       |                                                                     |
| Prepar                                                                                                    | ar                                                                                                    | Personal                                                                                                    | izar                                                                                                    | Sello                                                                                                    |                             | Enviar                                                                |                                                                     |
| redenciales Elemen<br>Credenciales Elemen<br>Credencial<br>En esta pestaña se<br>que se han facilitad<br>actividades de los a                                                                                                    | les.                                                                                                    | s credenciales. Antes d                                                                                                    | le empezar a crear la l                                                                                                    | primera plantilla, comprobar                                                                                                    | , por lo que algunas u      | e ias iistas despiegi                                                 |                                                                     |
| compilar la credence<br>Filtrar por Busca                                                                                                    | alumnos, u otros aspecto<br>sial, es preciso indicar la<br>r                                                                                                    | s referencias de estas                                                                                                    | estana Organización<br>e indicarlos en las pest<br>entradas.                                                                                                    | es. Para describir los logros<br>tañas correspondientes. Par                                                                                                  | y<br>a                      | Nueva plantilla d                                                     | e credencial                                                        |
| compilar la credenc<br>Filtrar por Busca<br>FECHA ↓↑                                                                                                    | alumnos, u otros aspecto<br>iial, es preciso indicar la<br>r<br>DENOMINACIÓN ↓↑                                                                                                    | s pertinentes, hay que<br>s referencias de estas                                                                                                    | estana Organización<br>e indicarlos en las pest<br>entradas.                                                                                                    | es. Para describir los logros<br>tañas correspondientes. Par                                                                                                  | y<br>a<br>LE                | Nueva plantilla d                                                     | e credencial<br>EDITAR                                              |
| compilar la credenc<br>Filtrar por Busca<br>FECHA ↓↑<br>05/11/2024                                                                                                    | alumnos, u otros aspect<br>cial, es preciso indicar la<br>r<br>DENOMINACIÓN ↓↑<br>Competencia Digital Do                                                                                                    | ocente: los nuevos leng                                                                                                    | estana Organización<br>indicarlos en las pest<br>entradas.                                                                                                    | es. Para describir los logros<br>tañas correspondientes. Par<br>-microcredencial                                                                              | y<br>a<br>LE                | Nueva plantilla d<br>NGUA EMITIR<br>ES >                              | e credencial<br>EDITAR                                              |
| compilar la credence<br>Filtrar por Busca<br>FECHA 47<br>05/11/2024<br>07/10/2024                                                                                                    | alumnos, u otros aspect<br>ial, es preciso indicar la<br>r<br>DENOMINACIÓN ↓↑<br>Competencia Digital Dc<br>Ciberseguridad Avanza                                                                                   | os pertinentes, hav que<br>s referencias de estas                                                                                                    | estana organización<br>indicarlos en las pest<br>entradas.<br>Quajes digitales - 1987<br>Ética en Protección de                                                                                                    | es. Para describir los logros<br>tañas correspondientes. Par<br>-microcredencial<br>a Sistemas - 1310-microcred                                               | y<br>a<br>LE<br>encial      | Nueva plantilla d<br>NGUA EMITIR<br>ES ><br>ES >                      | e credencial<br>EDITAR<br>:                                         |
| compilar la credenc<br>Filtrar por Busca<br>FECHA به<br>05/11/2024<br>07/10/2024<br>25/06/2024                                                                                                    | alumnos, u otros aspect<br>ial, es preciso indicar la<br>r<br>DENOMINACIÓN 4<br>Competencia Digital Do<br>Ciberseguridad Avanza<br>Competencia digital bár                                                         | os pertinentes, hay que<br>s referencias de estas                                                                                                    | estana Organización<br>indicarlos en las pest<br>entradas.<br>Quajes digitales - 1987<br>Ética en Protección de<br>de trabajos académico                                                                                                    | es. Para describir los logros<br>tañas correspondientes. Par<br>-microcredencial<br>9 Sistemas - 1310-microcred<br>os - 1287-microcredencial                  | y<br>LE                     | Nueva plantilla d<br>NGUA EMITIR<br>ES ><br>ES >                      | e credenciai<br>EDITAR<br>:<br>:                                    |
| compilar la credenci           Filtrar por         Busca           FECHA 41         05/11/2024           07/10/2024         25/06/2024           22/06/2024         2                                                              | Jumnos, u dros aspect<br>ial, es preciso indicar la<br>DENOMINACIÓN 4?<br>Competencia Digital Dc<br>Ciberseguridad Avanza<br>Competencia digital bá<br>Óptica, Optometria y C                                      | ss pertinentes, hay que<br>s referencias de estas                                                                                                    | Indicarios en las pesi<br>indicarios en las pesi<br>entradas.<br>Luajes digitales - 1987<br>Ética en Protección de<br>de trabajos académico<br>297-microcredencial                                                                                                    | es. Para describir los logros<br>tañas correspondientes. Par<br>-microcredencial<br>3 Sistemas - 1310-microcred<br>os - 1287-microcredencial                  | y<br>LE                     | Nuova plantilla d<br>NGUA EMITIR<br>ES ><br>ES ><br>ES >              | e credencial<br>EDITAR<br>:<br>:<br>:                               |
| compilar la creden           Filtrar por         Bunca           FECHA         LP           05/11/2024         07/10/2024           25/06/2024         22/06/2024           13/06/2024         13/06/2024                          | Jumnos, u otros aspecto<br>lial, es preciso indicar la r<br>r<br>DENOMINACIÓN 47<br>Competencia Digital Dc<br>Ciberseguridad Avanza<br>Competencia digital bà<br>Óptica, Optometría y C<br>La Invección desde el p | os pertinentes, hay que<br>s referencias de estas<br>estas<br>occente: los nuevos lenç<br>do: Diseño, Gestión y<br>sica en la elaboración<br>iencias de la Visión - 1<br>iencias de la Visión - 1 | initidanto en las pesi<br>initidanto en las pesi<br>entradas.<br>Juajes digitales - 1987<br>Ética en Protección de<br>de trabajos académico<br>297-microcredencial<br>rial - 1301-microcrede                                                                                                    | es. Para describir los logros<br>tañas correspondientes. Par<br>-microcredencial<br>e Sistemas - 1310-microcred<br>ps - 1287-microcredencial<br>nncial        | y<br>Le                     | Nueva plantilla d<br>NGUA EMITIR<br>ES ><br>ES ><br>ES ><br>ES >      | e credencial<br>EDITAR<br>:<br>:<br>:<br>:<br>:<br>:                |
| compilar la creden           Filtrar por         Busca           FECHA UP           05/11/2024         07/10/2024           25/06/2024         22/06/2024           13/06/2024         2           Elementos por página:         2 | Jumnos, u otros aspectival, es preciso indicar la r<br>r<br>DENOMINACIÓN 47<br>Competencia Digital Dc<br>Ciberseguridad Avanza<br>Competencia digital bá<br>Óptica, Optometría y C<br>La Inyección desde el p      | os pertinentes, hay que<br>s referencias de estas<br>estas<br>docente: los nuevos leng<br>do: Diseño, Gestión y<br>sica en la elaboración<br>iencias de la Visión - 1<br>iencias de la Visión - 1 | Initiality of the second second secon | es. Para describir los logros<br>tañas correspondientes. Par<br>-microcredencial<br>- Sistemas - 1310-microcred<br>os - 1287-microcredencial<br>- Incial<br>2 | y<br>encial                 | Nueve plantilla d<br>NGUA EMITIR<br>ES ><br>ES ><br>ES ><br>ES ><br>M | e credenciaì<br>EDITAR<br>:<br>:<br>:<br>:<br>:<br>:<br>:<br>:<br>: |

#### Creación de una nueva credencial

Vamos a comenzar la emisión de la *Microcredencial Universitaria en Ecografía* 

*Obstétrica para Matronas* presentada anteriormente como ejemplo. Para ello, desde la pantalla principal (*menú superior→Credenciales*) pulsaremos el botón *Nueva plantilla de credencial:* 

Nueva plantilla de credencial

Esto abrirá una nueva plantilla de credencial. Es importante revisar que el idioma que tenemos seleccionado es el correcto. En nuestro caso, español, pero podríamos cambiarlo fácilmente con el selector de la parte superior derecha:

|                           | europass                       | Aprender en<br>Europa                                | Trabajar en<br>Europa                                        | Acerca de<br>Europass                      | Contacta con<br>nosotros            | Microcredenciales<br>Unizar | Cerrar sesión |
|---------------------------|--------------------------------|------------------------------------------------------|--------------------------------------------------------------|--------------------------------------------|-------------------------------------|-----------------------------|---------------|
| redenciales               | Digitales Europe               | as para el Aprendizaje                               | e > Generador de crede                                       | enciales                                   |                                     |                             |               |
| luev                      | a plant                        | illa de cı                                           | redencial                                                    |                                            |                                     |                             |               |
|                           |                                |                                                      |                                                              |                                            |                                     |                             |               |
| lease provintue el cu     | ovide details<br>irsor sobre e | about the learnir<br>l icono (i) para v              | ng credential using<br>er los datos o la in                  | ) the data fields bel<br>formación esperad | ow.<br>os. <b>0</b> para ver los da | tos o la información e      | sperados.     |
| Please pro<br>sitúe el cu | ovide details<br>irsor sobre e | about the learnir<br>l icono (i) para v              | ng credential using<br>er los datos o la in                  | ) the data fields bel<br>formación esperad | ow.<br>os. • para ver los da        | tos o la información e      | sperados.     |
| Please pro                | ovide details<br>irsor sobre e | about the learnin<br>l icono (i) para v<br>Credentia | ng credential using<br>er los datos o la in<br>I Information | ) the data fields bel<br>formación esperad | ow.<br>⊙s. ● para ver los da        | tos o la información e      | sperados.     |

Comenzaremos con los datos generales de la credencial: título, tipo de credencial y fecha de validez (desde):

| S       |                                                |                       |                       | español | ~ |
|---------|------------------------------------------------|-----------------------|-----------------------|---------|---|
| С       | redential Information                          |                       |                       |         |   |
|         |                                                |                       |                       |         |   |
| Tit     | ulo de la credencial*                          |                       |                       |         |   |
|         | Aicrocredencial Universitaria en E             | cografía Obstétrica p |                       |         |   |
| De      | scripción                                      |                       |                       |         |   |
|         |                                                |                       |                       |         |   |
|         |                                                |                       |                       |         |   |
|         |                                                |                       |                       | 11      |   |
| M       | ás información                                 |                       |                       | li      |   |
| M       | ás información                                 | 1                     | fecha de expiración 0 |         |   |
| M       | ás información<br>lido desde♥・<br>1024-02-26   | 1                     | fecha de expiración   | <br>    |   |
| M<br>va | ás información<br>Ildo desde 🗨 *<br>1024-02-26 |                       | fecha de expiración 🜒 | <br>    | - |

#### Añadir un logro

A continuación, definiremos el logro que hemos definido en el ejemplo. Como el logro va asociado a los resultados de aprendizaje, crearemos un nuevo resultado de aprendizaje que, automáticamente, se asociará con la credencial que estamos creando. Pulsaremos en *Crear nuevo* para crear un nuevo elemento:

| resultados 🕕                                                   |             |
|----------------------------------------------------------------|-------------|
| Emplece a escribir el título del logro de aprendizaje enlazado | Crear nuevo |
| Actividades                                                    |             |
| Empiece a escribir el título de la actividad enlazada          | Crear nuevo |
| Derechos 0                                                     |             |
| Empiece a escribir el título del derecho vinculado             | Crear nuevo |

| Esto abrirá la | plantilla | para crear | un nuevo | logro. |
|----------------|-----------|------------|----------|--------|
|----------------|-----------|------------|----------|--------|

| ar logro                                                           |        |                                 |              |         |
|--------------------------------------------------------------------|--------|---------------------------------|--------------|---------|
| vor facilite información sobre el logro de a                       | anrei  | odizaje utilizando los campos o | te datos que | figuran |
| inuación.                                                          | aprei  |                                 |              | nguran  |
| el cursor sobre el icono (i) para ver los da<br>rmación esperados. | itos o | la información esperados. O p   | oara ver los | datos o |
|                                                                    |        |                                 |              |         |
|                                                                    |        |                                 | español      | ~       |
| Información sobre el logro                                         |        |                                 |              |         |
| Título del logro*                                                  |        |                                 |              |         |
|                                                                    |        |                                 |              |         |
| Otorgado por <b>9</b> *                                            |        |                                 |              |         |
| Empieza a escribir el título de la plantilla enlazada              |        |                                 | Crear nuevo  |         |
| Fecha de otorgamiento                                              |        |                                 |              |         |
| dd/mm/yyyy hh:mm                                                   |        |                                 |              |         |
| Descripción                                                        |        |                                 |              | _       |
|                                                                    |        |                                 |              |         |
|                                                                    |        |                                 |              | 4       |
| Resultados del aprendizaje                                         |        |                                 | Crear nuevo  |         |
|                                                                    |        |                                 |              |         |
| Resumen de los resultados del aprendizaje                          |        |                                 |              |         |
|                                                                    |        |                                 |              |         |
| Más información                                                    |        |                                 |              |         |
| Ámbito temático 9                                                  |        | Lengua(s)                       |              |         |
| Emplece a escribir                                                 |        | Emplece a escribir              |              |         |
| Modo de aprendizaje 9                                              |        | Tipo                            |              |         |
|                                                                    |        |                                 |              |         |

El trabajo se realiza sobre esta plantilla, donde introduciremos los datos que hemos definido para el ejemplo del *Capítulo 2*: *título, otorgado por*. Nótese que, aunque la microcredencial del ejemplo es de la Universidad de Murcia, para el tutorial se ha utilizado el sello de órgano de la Universidad de Zaragoza, por lo que la que otorga en este caso será esta última.

| tulo del logro*         |                                     |             |
|-------------------------|-------------------------------------|-------------|
| Microcredencial Unive   | rsitaria en Ecografía obstétrica pa |             |
| torgado por 9 *         |                                     |             |
| Empieza a escribir el t | ítulo de la plantilla enlazada      | Crear nuevo |

Si no hemos definido ninguna entidad para otorgar la credencial (esto es, la propia Universidad), este es un buen momento para introducir la información y definirla, pulsando el botón *Crear nuevo*.

| Título del logro*            |                          |             |
|------------------------------|--------------------------|-------------|
| Otorgado por 🗨               |                          |             |
| Empieza a escribir el título | de la plantilla enlazada | Crear nuevo |
| Fecha de otorgamiento 🌒      |                          |             |
| dd/mm/yyyy hh:mm             |                          |             |

Terminaremos de introducir la información desplazándonos hacia abajo en la plantilla y completando los campos que hemos definido.

| Ámbito temático 🔍                  |   | Lengua(s)                 |   |
|------------------------------------|---|---------------------------|---|
| Empiece a escribir                 |   | Empiece a escribir        |   |
| 0913 - Enfermeria y parteria 🏾 🛞   |   | español 🗵                 |   |
| Modo de aprendizaje 🕕              |   | Тіро                      |   |
| Empiece a escribir                 |   | Empiece a escribir        |   |
| Híbrido 🛞                          |   |                           |   |
| Volumen de aprendizaje 🕔           | - | Duración máxima en meses  |   |
| Introducir una cifra               |   | Introducir una cifra      |   |
| Sistema de créditos 🌒              |   |                           |   |
| Sistema Europeo de Transferencia X | 5 | <ul> <li>Añadi</li> </ul> | r |
| Grupo destinatario 🌒               |   | Entorno de aprendizaje    |   |
| Empiece a escribir                 |   | Aprendizaje formal        | ~ |
|                                    |   |                           |   |

| Nivel del MEC                                                          |          |                    |        |
|------------------------------------------------------------------------|----------|--------------------|--------|
| Nivel 7                                                                | ~        |                    |        |
| MNC                                                                    |          |                    |        |
| Empiece a escribir                                                     |          |                    | æ      |
| Cualificación parcial 🚺                                                |          |                    |        |
| Seleccione una opción                                                  | ~        |                    |        |
| Mas Información<br>Denominación*<br>Ecografía obstétrica para matronas |          |                    |        |
| Nivel 🚺                                                                |          | materia 🜒          |        |
| Empiece a escribir                                                     | 🕀 Añadir | Empiece a escribir | Añadir |
|                                                                        |          |                    |        |

#### Añadir los resultados de aprendizaje

Una vez hemos completado la información del logro, añadiremos los resultados de aprendizaje (hemos definido cinco en el ejemplo presentado anteriormente). Para ello, pulsaremos el botón *Crear nuevo* en la zona superior, donde aparecen los resultados de aprendizaje.

| Título del logro*                                        |             |
|----------------------------------------------------------|-------------|
| Microcredencial Universitaria en Ecografía obstétrica pa |             |
| Otorgado por                                             |             |
| Empieza a escribir el título de la plantilla enlazada    | Crear nuevo |
| Universidad de Zaragoza - unizar 🛞                       |             |
| Fecha de otorgamiento 9                                  |             |
| dd/mm/yyyy hh:mm                                         |             |
| Descripción                                              |             |
|                                                          |             |
|                                                          | 10          |
| Resultados del aprendizaje 0                             |             |
| Empieza a escribir el título de la plantilla enlazada    | Crear nuevo |
| Resumen de los resultados del aprendizaje 🌒              |             |
|                                                          |             |
|                                                          |             |

Esto abrirá la plantilla para introducir un resultado de aprendizaje.

| ES                                                                                                    |                                                            |                                       |                                                          | español | ~                                     |
|----------------------------------------------------------------------------------------------------|------------------------------------------------------------|---------------------------------------|----------------------------------------------------------|---------|---------------------------------------|
| Learning out                                                                                                  | come informatio                                            | n                                     |                                                          |         |                                       |
| Título del resultad                                                                                           | o del aprendizaje*                                         |                                       |                                                          |         |                                       |
|                                                                                                    |                                                            |                                       |                                                          |         |                                       |
|                                                                                                    |                                                            |                                       |                                                          |         |                                       |
| Más informa                                                                                                   | ción                                                       |                                       |                                                          |         |                                       |
| Más informa                                                                                                   | ción                                                       |                                       | Nivel de reutilización <b>0</b>                          |         |                                       |
| Más informa<br>Tipo<br>Seleccione una                                                                         | ción                                                       | ~                                     | Nivel de reutilización ①<br>Seleccione una opción        |         |                                       |
| Más informa<br>Tipo<br>Seleccione una<br>Capacidades ESC                                                      | ción<br>opción<br>20 conexas                               | ×                                     | Nivel de reutilización <b>1</b><br>Seleccione una opción |         |                                       |
| Más informa<br>Tipo<br>Seleccione una<br>Capacidades ESC<br>Empiece a escri                                   | ción<br>opción<br>CO conexas<br>bir                        | ×                                     | Nivel de reutilización <b>1</b><br>Seleccione una opción |         |                                       |
| Más informa<br>Tipo<br>Seleccione una<br>Capacidades ESC<br>Empiece a escri<br>Capacidades rela               | ción<br>opción<br>CO conexas<br>bir<br>cionadas <b>(</b> ) | ~                                     | Nivel de reutilización ①<br>Seleccione una opción        |         | · · · · · · · · · · · · · · · · · · · |
| Más informa<br>Tipo<br>Seleccione una<br>Capacidades ESC<br>Empiece a escri<br>Capacidades relat<br>Marco URI | ción<br>opción<br>20 conexas<br>bir<br>cionadas <b>0</b>   | · · · · · · · · · · · · · · · · · · · | Nivel de reutilización  Seleccione una opción Nombre     |         | - Añadii                              |

Completaremos los datos del primer resultado de aprendizaje (título, tipo y capacidades ESCO).

| Crear resultado del a                                                                                                    | prendizaje                                                                                     |
|----------------------------------------------------------------------------------------------------|------------------------------------------------------------------------------------------------|
| Please provide details about the learning<br>Sitúe el cursor sobre el icono (i) para ver<br>para ver los datos o la información es | g outcomes using the data fields below.<br>r los datos o la información esperados.<br>perados. |
| ES                                                                                                    | español ~                                                                                      |
| Learning outcome information                                                                                                    |                                                                                                |
| Título del resultado del aprendizaje*<br>Realización de ecografía obstétrica básica en embar                                       | razo normal.                                                                                   |
| Más información                                                                                                    |                                                                                                |
| Тіро                                                                                                    | Nivel de reutilización 9                                                                       |
| capacidad ~                                                                                                    | Seleccione una opción v                                                                        |
| Capacidades ESCO conexas                                                                                                    | · · · · · · · · · · · · · · · · · · ·                                                          |
| Empiece a escribir                                                                                                    |                                                                                                |
| ecografía obstétrica 🛞 realizar una ecografía 🛞                                                                                    |                                                                                                |
| Capacidades relacionadas 0                                                                                                    |                                                                                                |
| Marco URI URI                                                                                                    | Nombre G Añadir                                                                                |
|                                                                                                    |                                                                                                |
|                                                                                                    |                                                                                                |
|                                                                                                    |                                                                                                |

Una vez completado, pulsaremos el botón *Guardar* de la zona inferior de la plantilla, y veremos que aparece el resultado asociado al logro.

| escripción                                                       |             |
|------------------------------------------------------------------|-------------|
|                                                                  |             |
|                                                                  | 10          |
| esultados del aprendizaje 0                                      |             |
| Environ e continue d'ule de la clastille colonada                | Crear nuevo |
| Realización de ecografía obstétrica básica en embarazo normal. 🛞 |             |
| esumen de los resultados del aprendizaje 9                       |             |
|                                                                  |             |
|                                                                  |             |

Repetiremos el proceso para los cinco resultados que hemos definido en nuestra microcredencial, hasta que los tengamos asociados a nuestro logro:

| Empieza a escribir  | el título de la plantilla en | lazada               |                 | - | Crear nuevo |
|---------------------|------------------------------|----------------------|-----------------|---|-------------|
| Realización de bio  | metría fetal básica en pri   | mer, segundo y terce | er trimestre. 🛞 |   |             |
| Valoración del úter | o y anejos normales meo      | liante ecografía. 🛞  |                 |   |             |
| Diagnóstico ecogra  | áfico de embarazo 🛞          |                      |                 |   |             |
| Interpretación de e | structuras fetales mediar    | nte ecografía 🛞      |                 |   |             |
| Realización de eco  | ografía obstétrica básica    | en embarazo normal   | I. 🛞            |   |             |

Sin cerrar esta plantilla, ahora vamos a asociar la actividad y la evaluación al logro, ya que necesitamos que todo esté relacionado con este último.

#### CERTIFICACIÓN DE LAS MICROCREDENCIALES UNIVERSITARIAS

#### ORIENTACIONES PARA LA EMISIÓN

#### Añadir una actividad

A continuación, asociaremos una actividad a la credencial a través del logro, para lo que pulsaremos, en la sección *Enlaces a otros elementos* dentro de la plantilla del logro, el botón *Crear nuevo* en las *Actividades relacionadas*:

| 12         |
|------------|
| 10         |
|            |
|            |
|            |
| <i>v</i> o |
|            |
| /0         |
|            |
| <i>v</i> o |
|            |
|            |
| `          |

Al igual que en los casos anteriores, esto abrirá una pantalla con una plantilla para crear una nueva actividad.

| i plantilla de credencia                    | al > Editar logro > Crear ac     | tividad                      |                           |       |
|---------------------------------------------|----------------------------------|------------------------------|---------------------------|-------|
| ar activida                                 | d                                |                              |                           |       |
| e detalles sobre las a                      | actividades de aprendiza         | je utilizando los camp       | os de datos que figuran   | а     |
| lación                                      |                                  |                              |                           |       |
| el cursor sobre el ico<br>mación esperados. | no (i) para ver los datos        | o la información espe        | rados. 9 para ver los dai | tos o |
|                                             |                                  |                              |                           |       |
|                                             |                                  |                              | español                   | ~     |
|                                             |                                  |                              |                           |       |
| Actividad de aprend                         | dizaje                           |                              |                           |       |
| Título de la actividad*                     |                                  |                              | ]                         |       |
|                                             |                                  |                              |                           |       |
| Dirigida por                                |                                  |                              | C                         |       |
| Otorgado por                                | bre de la organización vinculada |                              | Crear nuevo               |       |
| Emplece a escribir el nom                   | bre de la organización vinculada |                              | Crear nuevo               |       |
| Descripción                                 | -                                |                              |                           |       |
|                                             |                                  |                              |                           |       |
|                                             |                                  |                              | //                        |       |
| Más información                             |                                  |                              |                           |       |
| Fecha inicial                               |                                  | Fecha final 💶                |                           |       |
| dd/mm/yyyy hh:mm                            |                                  | dd/mm/yyyy hh:mm             |                           |       |
| Volumen de aprendizaje                      | -                                | Carga de trabajo en horas    |                           |       |
| Introducir una cifra                        |                                  | Introducir una cifra         |                           |       |
| Grado de finalización (porce                | entaje) 🕒                        | Tipo de actividad de aprendi | zaje                      |       |
| Indique un número entero                    |                                  | Seleccione una opción        | ~                         |       |
| Modo de aprendizaje                         |                                  | Idioma(s) de enseñanza       |                           |       |
| Seleccione una opción                       | ~                                | Emplece a escribir           |                           |       |
|                                             |                                  |                              | And Angeley               | auard |

La completaremos con la información de nuestra actividad (título, concedida por, carga de trabajo en horas):

#### CERTIFICACIÓN DE LAS MICROCREDENCIALES UNIVERSITARIAS

| Γítulo de la actividad*                                                                                                |                    |                                                              |             |
|----------------------------------------------------------------------------------------------------|--------------------|--------------------------------------------------------------|-------------|
| Ecografía obstétrica                                                                                                   |                    |                                                              |             |
| Dirigida por 🕔                                                                                                    |                    |                                                              |             |
| Empiece a escribir el r                                                                                                | nombre de la organ | ización vinculada                                            | Crear nuevo |
| Otorgado por 🕕 *                                                                                                    |                    |                                                              |             |
| Empiece a escribir el r                                                                                                | nombre de la organ | ización vinculada                                            | Crear nuevo |
|                                                                                                    |                    |                                                              |             |
| Universidad de Zarago                                                                                                  | oza - unizar 🛞     |                                                              |             |
| Universidad de Zarago<br>Descripción                                                                                   | oza - unizar 🛞     | 1                                                            |             |
| Universidad de Zarago<br>Descripción                                                                                   | oza - unizar 🛞     |                                                              |             |
| Universidad de Zarago<br>Descripción                                                                                   | oza - unizar 🛞     |                                                              |             |
| Universidad de Zarago<br>Descripción<br>Más información                                                                | oza - unizar 🛞     |                                                              |             |
| Universidad de Zarago<br>Descripción<br>Más información                                                                | oza - unizar 🛞     | ]                                                            |             |
| Universidad de Zarago<br>Descripción<br>Más información<br>Fecha inicial <b>O</b>                                      | oza - unizar 🛞     | Fecha final                                                  |             |
| Universidad de Zarago<br>Descripción<br>Más información<br>Fecha inicial<br>dd/mm/yyyy hh:mm                           | oza - unizar ⊗     | Fecha final<br>dd/mm/yyyy hh:mm                              |             |
| Universidad de Zarago<br>Descripción<br>Más información<br>Fecha inicial<br>dd/mm/yyyy hh:mm<br>Volumen de aprendizaje | oza - unizar ⊗     | Fecha final<br>dd/mm/yyyy hh:mm<br>Carga de trabajo en horas |             |

Y la guardaremos pulsando el botón *Guardar* de la zona inferior derecha. Veremos que la actividad se ha guardado correctamente y está asociada como una *actividad relacionada* con el logro:

| valuado mediante 🕖                                             |             |
|----------------------------------------------------------------|-------------|
| Empiece a escribir el título de la evaluación enlazada         | Crear nuevo |
| Actividades relacionadas <b>O</b>                              |             |
| Empiece a escribir el título e la actividad enlazada           | Crear nuevo |
| Ecografía obstétrica 🛞                                         |             |
| Derechos adquiridos 🕕                                          |             |
| Empiece a escribir el título del derecho vinculado             | Crear nuevo |
| Sublogros 9                                                    |             |
| Empiece a escribir el título del logro de aprendizaje enlazado | Crear nuevo |

#### Añadir derechos

En nuestra credencial no aplica el bloque de *Derechos adquiridos*, por lo que dejaremos ese bloque sin cumplimentar. En cualquier caso, si procediese, el proceso es similar a los bloques anteriores.

#### Añadir la evaluación

Por último, añadiremos la evaluación relacionada con el logro de la misma forma que la actividad, para lo que pulsaremos el botón *Crear nuevo* en el bloque de *Evaluado mediante* de la plantilla del logro:

| Empiece a escribir el título de la evaluación enlaza  | а | Crear nuevo |
|-------------------------------------------------------|---|-------------|
| ctividades relacionadas <b>O</b>                      |   |             |
| Empiece a escribir el título de la actividad enlazada |   | Crear nuevo |

De nuevo, se abrirá una plantilla, en este caso de actividades de evaluación.

|                                 |                          | ndizaia utiliza  | ndo los co  | mnos |
|---------------------------------|--------------------------|------------------|-------------|------|
| datos que figuran a con         | inuación.                | inuizaje utiliza | 1100 105 Ca | mpos |
| úe el cursor sobre el ico       | no (i) para ver los      | datos o la inf   | ormación    |      |
| erados. • para ver los o        | iatos o la informa       | cion esperado    | DS.         |      |
|                                 |                          | ſ                | ospañol     |      |
|                                 |                          | l                | espanoi     | -    |
| nformación sobre la eva         | luación                  |                  |             |      |
|                                 |                          |                  |             |      |
| lombre de la evaluación*        |                          |                  |             |      |
|                                 |                          |                  |             |      |
| valuado por                     |                          |                  |             |      |
| Empiece a escribir el nombre de | a organización vinculada |                  | Crear n     | uevo |
| 0torgado por <b>0</b> *         |                          |                  |             |      |
| Empiece a escribir el nombre de | a organización vinculada |                  | Crear n     | uevo |
| escripción                      |                          |                  |             |      |
|                                 |                          |                  |             |      |
|                                 |                          |                  |             |      |
|                                 |                          |                  |             | 11   |
|                                 |                          |                  |             |      |

Procedemos a completar la información de la evaluación:

| Nombre de la evaluación*                                  |                                             |
|-----------------------------------------------------------|---------------------------------------------|
| Práctica supervisada                                      |                                             |
| evaluado por 🕘                                            |                                             |
| Emplace a ascribir al pombre de la organización vinculada | a Crear nuevo                               |
| Otorgado por 🗨                                            |                                             |
| Emplece a escribir el nombre de la organiza ión vinculada | a Crear nuevo                               |
| Universidad de Zaragoza - unizar 🛞                        |                                             |
| Doserineián                                               |                                             |
|                                                           |                                             |
| Más información                                           |                                             |
| Fecha de evaluación 🕛                                     |                                             |
| 26/02/2024 00:00                                          |                                             |
| Fiabilidad de la evaluación demostrada por 🔮              | Tipo de evaluación                          |
| Supervisado con verificación de la identidad              | Evaluación práctica ~                       |
| Modo de evaluación 0                                      | Lengua(s) de la evaluación 4                |
| Emplece a escribir                                        | Empiece a escribir                          |
| Hibrido 🛞                                                 |                                             |
| Enlaces a otros elementos                                 |                                             |
| Subevaluaciones                                           |                                             |
| Empiece a escribir el título de la evaluación enlazada    | Crear nuevo                                 |
|                                                           |                                             |
| Sistema de calificación                                   |                                             |
| Denominación del sistema de calificación                  | Identificador del sistema de calificación 9 |
|                                                           |                                             |

Una vez la hemos rellenado y revisado, pulsaremos el botón *Guardar* de la zona inferior derecha y comprobaremos que la evaluación, efectivamente, está asociada con nuestro logro:

#### **ORIENTACIONES PARA LA EMISIÓN**

#### CERTIFICACIÓN DE LAS MICROCREDENCIALES UNIVERSITARIAS

| /aluado mediante 🜗                                     |             |
|--------------------------------------------------------|-------------|
| Empiece a escribir el título de la e aluación enlazada | Crear nuevo |
| Práctica supervisada 🛞                                 |             |
|                                                        |             |
| tividades relacionadas 🖖                               |             |
| Empiece a escribir el título de la actividad enlazada  | Crear nuevo |
|                                                        |             |

Ahora pulsaremos el botón *Guardar* en la plantilla del logro, y veremos que aparece asociado a nuestra credencial:

| resultados 🖖                                                         |             |
|----------------------------------------------------------------------|-------------|
| Empiece a escribir el título del logro de aprendizaje enlazado       | Crear nuevo |
| Ecografía obstétrica para matronas 🛞                                 |             |
|                                                                      |             |
| Actividades 🜗                                                        |             |
| Actividades<br>Empiece a escribir el título de la actividad enlazada | Crear nuevo |
| Actividades                                                          | Crear nuevo |

Si todo es correcto, ya sólo queda seleccionar una plantilla para la parte visual de la credencial, que podemos seleccionar en el bloque *Información HTML*. Nótese que podemos utilizar la plantilla que trae por defecto el generador, o bien crear una personalizada para la organización, como se muestra a continuación:

| mpl_microcredencial_unizar |           | × | Crear nuevo |
|----------------------------|-----------|---|-------------|
|                            |           |   |             |
| ntificadores. 🜗            |           |   |             |
| ombre del esquema          | Contenido |   | 🖪 Añadir    |
| iombre del esquema         | Oontenido |   | - Anadin    |

Para crear o personalizar las plantillas, debe realizarse una programación mediante el lenguaje Thymeleaf (<u>https://www.thymeleaf.org/</u>). La programación con Thymeleaf queda fuera del alcance de este tutorial.

Revisamos la información que hemos introducido, pulsamos el botón Guardar de la zona inferior de la plantilla de credencial, y tendremos nuestra credencial lista y visible en el listado:

| Credend                                                                                                    | ciales                                                                                                    |                                                         |        |                  |            |
|----------------------------------------------------------------------------------------------------|----------------------------------------------------------------------------------------------------|---------------------------------------------------------|--------|------------------|------------|
| En esta pestañ<br>plantilla, compr<br>Organizacione<br>hay que indicar<br>las referencias<br>Filtrar<br>por | a se ensamblan y emiten las credenciales. Antes de empezar a crear la<br>obar que se han facilitado los datos de la organización emisora en la pr<br>se. Para describir los logros y sucividades de los alumnos, u otros aspec<br>fos en las pestañas correspondientes. Para compilar la credencial, es p<br>de estas entradas. | primera<br>estaña<br>tos pertinentes,<br>reciso indicar | Nue    | eva plantilla de | credencial |
| FECHA ↓↑                                                                                                    | DENOMINACIÓN ↓↑                                                                                                    |                                                         | LENGUA | EMITIR           | EDITAR     |
|                                                                                                    | Missessed a siel Universitaria an Essentific Obstituine sons Materia                                                                                                    |                                                         | Ee     |                  |            |

#### Emisión de la credencial

Una vez hemos creado la credencial, podemos proceder a generarla, sellarla y emitirla, enviándola al destinatario. Para ello, pulsaremos sobre el icono de envío de la columna *EMITIR*.

#### ORIENTACIONES PARA LA EMISIÓN

| 0104011                                                                                                  | ciales                                                                                                    |        |                  |            |
|----------------------------------------------------------------------------------------------------|----------------------------------------------------------------------------------------------------|--------|------------------|------------|
| En esta pestai<br>plantilla, comp<br>Organizacion<br>hay que indica<br>las referencias<br>Filtrar<br>por | ia se ensamblan y emiten las credenciales. Antes de empezar a crear la primera<br>robar que se han facilitado los datos de la organización emisora en la pestaña<br>es. Para describir los logros y actividades de los alumnos, u otros aspectos pertinentes,<br>rios en las pestañas correspondientes. Para compilar la credencial, es preciso indicar<br>de estas entradas. | Nu     | eva plantilla de | credencial |
| EECHA IA                                                                                                 | DENOMINACIÓN ↓↑                                                                                                    | LENGUA | EMITIR           | EDITAR     |
| FECHA U                                                                                                  |                                                                                                    |        |                  |            |

*NOTA:* Para poder emitir credenciales es necesario disponer de un **sello de órgano**. Este sello, además, requiere que el proceso de firma y emisión de credenciales esté automatizado. En este tutorial vamos a mostrar el resultado del proceso para un ejemplo, sin llegar a emitir el certificado, ya que es algo que cada organización debe implementar de forma interna.

| Ŭ                                                                   |                                                           | 3                                                                                                    | 4                                                    | .)                           |  |
|---------------------------------------------------------------------|-----------------------------------------------------------|----------------------------------------------------------------------------------------------------|------------------------------------------------------|------------------------------|--|
| Preparar                                                            | Personalizar                                              | Sello                                                                                                    | Env                                                  | iar                          |  |
| eleccionar dato                                                     | s del destinatario                                        | 0                                                                                                    |                                                      |                              |  |
| leccione las propiedades que s<br>dos los destinatarios, no selecci | on diferentes para cada destinata<br>one los campos aquí. | ario. Si ya ha introducido los datos en la par                                                                                                    | ntalla anterior, y se aplic                          | ca lo mismo a                |  |
| Datos Personales                                                    | ✓ Ex<br>de                                                | xiste la posibilidad de introducir los datos de<br>escargar una plantilla Excel o CSV para relle                                                               | el destinatario en el nav<br>enarla con los datos pe | egador o de<br>rsonalizados. |  |
| Datos de la credencial                                              | ✓ Ca                                                      | Cabe tener en cuenta que la plantilla del destinatario es específica para las<br>credenciales, por lo que deberá descargarse un nuevo archivo Excel o CSV para |                                                      |                              |  |
| Datos de resultados                                                 | ∽ <sup>un</sup>                                           | na de las credenciales.                                                                                                    |                                                      |                              |  |
| Datos de Actividad                                                  | ~                                                         | Introducir los datos del destinatario er                                                                                                    | n el navegador ≻                                     |                              |  |
| Datos de la evaluación                                              | ~                                                         | Descargar la plantilla Excel como XLS                                                                                                    | \$>                                                  |                              |  |
| Datos de Derechos                                                   | ~                                                         | Descargar la plantilla Excel como CS                                                                                                    | />                                                   |                              |  |
|                                                                     | Ur                                                        | na vez completada la plantilla Excel o CSV,                                                                                                    | cargarla aquí                                        |                              |  |
|                                                                     |                                                           | G                                                                                                    |                                                      |                              |  |
|                                                                     |                                                           |                                                                                                    |                                                      | ( Volvor                     |  |

Como se puede observar en la pantalla anterior, podemos introducir los datos del destinatario directamente en el navegador, o bien subir un fichero en formato CSV con varios destinatarios.

Si optamos por introducir los datos en el navegador, veremos una pantalla como la siguiente, que deberemos rellenar con los datos del destinatario:

| Introducir datos del o                                                                              | destinatario                                                      |                                                     |      |
|----------------------------------------------------------------------------------------------------|-------------------------------------------------------------------|-----------------------------------------------------|------|
| Añadir cuantos destinatarios s<br>la credencial. Los datos introd<br>se conservarán tras la emisiór | ean necesarios par<br>ucidos en esta pant<br>n de las credenciale | a emitir<br>alla no<br>s.                           |      |
| 1. Destinat                                                                                         | ario                                                              | •                                                   | - 1  |
| Datos Personal                                                                                      | es                                                                |                                                     |      |
| Nombre *                                                                                            |                                                                   | Apellidos                                           |      |
| Pepito                                                                                              |                                                                   | Pérez Pérez                                         |      |
| Dirección de entre<br>cartera)                                                                      | ga (correo electrónico o 🔹                                        | País de expedición del documento nacio de identidad | onal |
| pepito@unizar.es                                                                                    |                                                                   | España X                                            |      |
| Número de identifi                                                                                  | cación nacional                                                   |                                                     | - 1  |
| 12345678P                                                                                           |                                                                   |                                                     |      |
| Práctica superv                                                                                     | isada                                                             |                                                     | - 8  |
| Calificación (es) *                                                                                 |                                                                   |                                                     |      |
| APTO                                                                                                |                                                                   |                                                     |      |
|                                                                                                    |                                                                   |                                                     |      |
| Añadir otro destinatario                                                                            |                                                                   |                                                     |      |
| Confirmo que la política de<br>compartir estos datos con E<br>crear y emitir credenciales.          | protección de datos de mi org<br>curopass, en el transcurso de    | anización me permite<br>esta sesión, con el fin de  |      |
|                                                                                                    |                                                                   | Anua                                                |      |
|                                                                                                    |                                                                   |                                                     |      |

**NOTA:** Debemos confirmar si nuestra organización permite compartir estos datos con Europass con el fin de crear y emitir credenciales, algo que debemos confirmar con el DPO encargado de la protección de datos

#### CERTIFICACIÓN DE LAS MICROCREDENCIALES UNIVERSITARIAS

en nuestra Universidad.

Pulsamos el botón *Siguiente*, y si todo es correcto, veremos la pantalla de verificación de datos.

| Dren                                                  |                                                                      | Baraanalizar                                                               | Salla                                                                                                    |                  | 4<br>Envior    |             |
|-------------------------------------------------------|----------------------------------------------------------------------|----------------------------------------------------------------------------|----------------------------------------------------------------------------------------------------|------------------|----------------|-------------|
| гера                                                  | ar ar                                                                | Personalizar                                                               | 3010                                                                                                    |                  | Enviar         |             |
| evisar                                                |                                                                      |                                                                            |                                                                                                    |                  | 🖸 Emitir más c | redenciales |
| edidas y no podrán                                    | DESTINATARIO                                                         |                                                                            | ELA VALIDO                                                                                                    | SELLADO          | ENVIADO A      | CCIONES     |
|                                                       |                                                                      | CREDENC                                                                    | IAL                                                                                                    |                  |                |             |
| <b>~</b>                                              | Pepito Pérez Pérez                                                   | Universitari<br>Ecografia C<br>para Matror                                 | a en el composition de la composition de la comp |                  | •              | <b>⋑</b> Û  |
|                                                       |                                                                      |                                                                            |                                                                                                    |                  |                |             |
| 년 descargar                                           |                                                                      | E                                                                          | Elementos por página: 5 🗸                                                                                                    | Muestra 1–1 de 1 | K (1)          | м           |
| descargar                                             | ar carteras temporales asociadas                                     | a la dirección de correo electrónico fa                                    | Elementos por página: 5 ~                                                                                                    | Muestra 1–1 de 1 | H 4 (1 )       | н           |
| └ descargar<br>│ No quiero crea<br>│ Certifico la aut | ar carteras temporales asociada:<br>tenticidad de una credencial emi | e<br>a la dirección de correo electrónico fa<br>tida por otra organización | Elementos por página: 5 v                                                                                                    | Muestra 1–1 de 1 | K (1)          | н           |

En esta pantalla podemos observar, en primer lugar, el icono verde que indica que la credencial se ha generado correctamente. Podemos visualizarla pulsando el icono del ojo para abrir el visor, y revisar que toda la información se muestra correctamente. Al pulsar este icono se abrirá el *EDC Viewer*, una aplicación de visualización que no sólo muestra la carátula de la credencial (la parte gráfica), sino que también nos permite navegar por los logros, actividades y demás elementos que contiene la credencial a través del menú lateral.

| Fecha de expedicio                    | on: 20/01/2025                                                                                                    | Valido desde: 26/02/2024                                                                                                    | Tipo: Generica | urn:credentia<br>86bb-a8e8c5 | lencial:<br>l:b519c18c-d04d-45a9-<br>c6b69e |
|---------------------------------------|----------------------------------------------------------------------------------------------------|----------------------------------------------------------------------------------------------------|----------------|------------------------------|---------------------------------------------|
| Resumen de la credencial              | tu Exportar                                                                                                    | Cargar otra credencial                                                                                                    | <              | Compartir                    | English V                                   |
| Pepito Pérez Pérez                    |                                                                                                    |                                                                                                    |                |                              |                                             |
| Emisor                                |                                                                                                    |                                                                                                    | 85             |                              |                                             |
| Ecografía obstétrica para<br>matronas | E                                                                                                    | l Rector de la Universidad de Zaragoza                                                                                                    |                |                              |                                             |
| * Ecografía obstétrica                |                                                                                                    | Pepito Pérez Pérez                                                                                                    |                |                              |                                             |
| Práctica supervisada                  | - biogo<br>M<br>Eco                                                                                                    | ndo in cadalas universitaria convegendiente, cepte a sa forer in<br>licroccredencial Universitaria en<br>ografía Obstétrica para Matronas                                                                                                    |                |                              |                                             |
|                                       | α                                                                                                    | e una colificación giobal de APTO, obresida el día 2000/20034.                                                                                                    |                |                              |                                             |
|                                       | Microenelessial de 5<br>Organisa 20203, de<br>la Boronadación<br>microenelesción para<br>20202, acede al Re-<br>del Consejo de Gebia<br>del Cansejo de Gubia<br>de Calidad de la Unio | crédies ECTS entités al auppro de lo establecido es el articulo 7 de la Leg<br>2 de marco del Sistem Estevenistas, continera a Tante Estevenistare Propio, y 1<br>de Concejo de la Sistem Estevenistada, este mánye este propose de la<br>de Concejo de la Sistem Estevenista de Concepcio de La Concepcio de la<br>giunestis de Encelanzas Projes aprobado por Accento de 31 de mapo de 2023<br>no de la Unicedada de Zengosa y validade por el Szerese Interno de Canantá<br>existá de Zangeza. |                |                              |                                             |
|                                       | Espedido en Zarepo<br>Universidad de Zarap                                                                                                    | n, a ficha de firma (2000/2025), y finnade electrónicamente por el Rector de la<br>roz, Tapella, hoje el lemano de Facepara Digital Credenial (220C).                                                                                                    |                |                              |                                             |
|                                       |                                                                                                    | < 1/1 × > »                                                                                                    |                |                              |                                             |
|                                       |                                                                                                    |                                                                                                    |                |                              |                                             |

Una vez hayamos terminado de revisar la credencial, se podrá proceder a su firma pulsando el botón *Sello*, si bien hay que recordar que este proceso debe realizarse de forma automatizada y disponiendo de un sello de órgano.

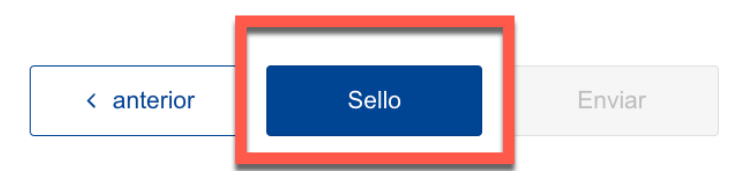

# 04

### Plantilla de Microcredenciales

A continuación, se muestra el detalle de cómo se vería una credencial emitida para el ejemplo anterior por la Universidad de Zaragoza, y cómo se visualiza en el *EDC Viewer*, una aplicación de Europass que permite visualizar las credenciales, navegar por los elementos que las componen, y exportarlas en formato PDF.

Es importante destacar que la parte visual de las credenciales es la carátula (primera imagen), que se consigue mediante una configuración más o menos elaborada de la plantilla HTML asociada a la credencial (ver capítulo 3). Esta plantilla se programa en un lenguaje específico, *Thymeleaf*, cuya programación queda fuera del alcance de este tutorial.

En cualquier caso, el generador de credenciales de Europass dispone de una plantilla base de la que se puede partir para configurar la información que se quiere mostrar en la carátula, sin que ello afecte al contenido de la credencial, que contiene toda la información detallada en el proceso de creación de esta.

*NOTA:* la credencial que se muestra a continuación no se ha firmado y emitido, sino que sirve como ejemplo para mostrar las capacidades y detalles que se pueden conseguir en el proceso de emisión de credenciales. Los datos del destinatario son totalmente ficticios, y carece de cualquier validez legal.

evaluaciones, información de la entidad que la otorga, etc.

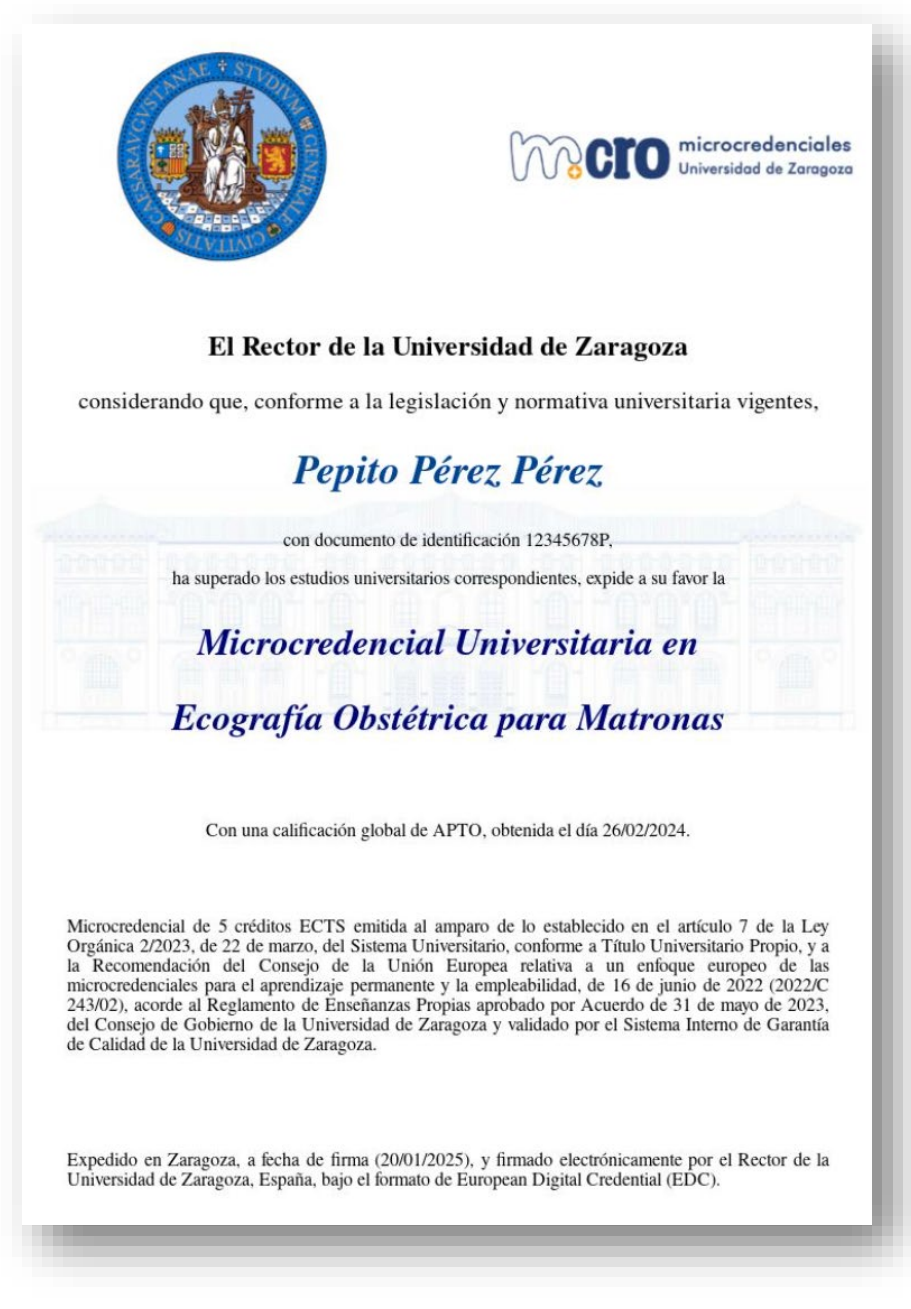

A través del visor podemos acceder a muchos más detalles de la credencial: sus logros, resultados de aprendizaje, actividades,

| Fecha de expedici                     | ón: 20/01/2025                                                                                                    | Válido des                                                                                                    | de: 26/02/2024                                                                                                    | Tipo: Genérica | ID de la cred<br>urn:credentia<br>86bb-a8e8c5 | lencial:<br>l:b519c18c-d04d-45a9-<br>c6b69e |
|---------------------------------------|----------------------------------------------------------------------------------------------------|----------------------------------------------------------------------------------------------------|----------------------------------------------------------------------------------------------------|----------------|-----------------------------------------------|---------------------------------------------|
| Resumen de la credencial              | 🛃 Exportar                                                                                                    | Cargai                                                                                                    | r otra credencial                                                                                                    | <              | Compartir                                     | English V                                   |
| Pepito Pérez Pérez                    |                                                                                                    |                                                                                                    |                                                                                                    |                |                                               |                                             |
| Emisor                                |                                                                                                    |                                                                                                    | CTO microcredenciales                                                                                                    |                |                                               |                                             |
| Ecografía obstétrica para<br>matronas | El<br>considerando que                                                                                                    | Rector de la Universió<br>e, conforme a la legislación                                                                                                    | <b>dad de Zaragoza</b><br>y normativa universitaria vigentes,                                                                                                    |                |                                               |                                             |
| Ecografía obstétrica                  | - hi spec                                                                                                    | Pepito Pérez<br>con documento de identifican<br>ado ian estadan mineralmento corre                                                                                                    | z <b>Pérez</b><br>sin 123/06759.<br>spontientes, espile a su faver la                                                                                                    |                |                                               |                                             |
| Práctica supervisada                  | Mi<br>Ecog                                                                                                    | icrocredencial Un<br>grafía Obstétrica                                                                                                    | iversitaria en<br>para Matronas                                                                                                    |                |                                               |                                             |
|                                       | Con<br>Microcodencial de 5 c                                                                                                    | una calificación global de APTO, -<br>cuidaos ECTS emitida al amparo-                                                                                                    | obenita el dia 26/02/024.<br>de lo establecido en el amiculo 7 de la Ley                                                                                                    |                |                                               |                                             |
|                                       | Orgánica 20203. de 22<br>las Recomendación de<br>microcondenciales para<br>243/023, acorde al Regi<br>del Comejo de Cobiero<br>de Calidad de la Univer | 2 de marco, del Sistema Universitat<br>el Consejo de la Unión Enrope<br>el aptendizaje permanente y la ser<br>famento de Enreltazzas Propins ap<br>mo de la Universidad de Zangoza ;<br>ridad de Zangoza. | is, conterne a Tatie Universitatio Propio, y a<br>ca relativa au un enfoque composo de lin<br>spisabilidad, de 16 de junio da 2022 (2020)<br>robado por Accerdo de 31 de mayo de 2023,<br>y salidade por el Solerna Interno de Clasania |                |                                               |                                             |
|                                       | Espedido en Zarapaso<br>Universidad de Zaragos                                                                                                    | s, a lisha de lieva (2006/2025), y<br>za, Topala, bajo el formato de Earry                                                                                                    | finnado electrónicamente por el Rector de la<br>pean Digital Credential (EDC).                                                                                                    |                |                                               |                                             |
|                                       |                                                                                                    | < 1/1                                                                                                    | ✓ > »                                                                                                    |                |                                               |                                             |
|                                       |                                                                                                    |                                                                                                    |                                                                                                    |                |                                               |                                             |
|                                       |                                                                                                    |                                                                                                    |                                                                                                    |                |                                               |                                             |

#### CERTIFICACIÓN DE LAS MICROCREDENCIALES UNIVERSITARIAS

#### ORIENTACIONES PARA LA EMISIÓN

|                                             | *** xx / x / x / x                                |                              |   |
|---------------------------------------------|---------------------------------------------------|------------------------------|---|
| Nivel del MEC                               | Número de créditos                                | Entornos de aprendizaje      |   |
| Nivel 8                                     | Sistema Europeo de<br>Transferencia de Créditos 5 | Aprendizaje formal           | I |
| 💭 Modo de aprendizaje                       | 🗐 Ámbito temático                                 | 💬 Lengua                     |   |
| Híbrido                                     | Enfermería y partería                             | español                      | l |
| Actividades de aprendizaje                  |                                                   |                              |   |
| Ecografía obstétrica                        |                                                   |                              | l |
| Evaluado por                                |                                                   |                              | 1 |
|                                             |                                                   |                              |   |
| Práctica supervisada                        |                                                   |                              |   |
| • Otros datos                               |                                                   |                              | 1 |
| ombre alternativo                           |                                                   |                              |   |
| cografía obstétrica para matronas           |                                                   |                              |   |
| equisitos de admisión                       |                                                   | Mostrar menos 🔥              |   |
| iplomados o Graduados en Enferi<br>Matrona) | mería y de Especialistas en Enferm                | ería Obstétrico-Ginecológica |   |
|                                             |                                                   |                              |   |
|                                             |                                                   |                              |   |

| Ecografía obstétrica para matronas                                                    |                                                                                                    |                                                                                |    |  |  |
|---------------------------------------------------------------------------------------|----------------------------------------------------------------------------------------------------|--------------------------------------------------------------------------------|----|--|--|
| Universidad de                                                                        | Mostrar menos 🔺                                                                                     |                                                                                |    |  |  |
| Edificio Interfacultado                                                               | es, C/ Pedro Cerbuna nº                                                                             | °12, 50009, Zaragoza, Españ                                                    | ia |  |  |
| +34 976 761 000                                                                       |                                                                                                    |                                                                                |    |  |  |
| eeppyt@unizar.es                                                                      |                                                                                                    |                                                                                |    |  |  |
| Legal ID V<br>Q5018001G C                                                             | <b>'AT Number</b><br>05018001G                                                                      |                                                                                |    |  |  |
| Resultados del apr                                                                    | endizaje                                                                                            |                                                                                |    |  |  |
| Realización de ecografía<br>obstétrica básica en embarazo<br>normal.<br>Mostrar más 🖌 |                                                                                                    | Interpretación de estructuras<br>fetales mediante ecografía<br>Mostrar más 🗸   |    |  |  |
| Diagnóstico ecográfico de<br>embarazo<br>Mostrar más 🗸                                |                                                                                                    | Valoración del útero y anejos<br>normales mediante ecografía.<br>Mostrar más ❤ |    |  |  |
|                                                                                       | Realización de biometría fetal<br>básica en primer, segundo y tercer<br>trimestre.<br>Mostrar más ✔ |                                                                                |    |  |  |